### FellowshipOne Mobile App Product Guide

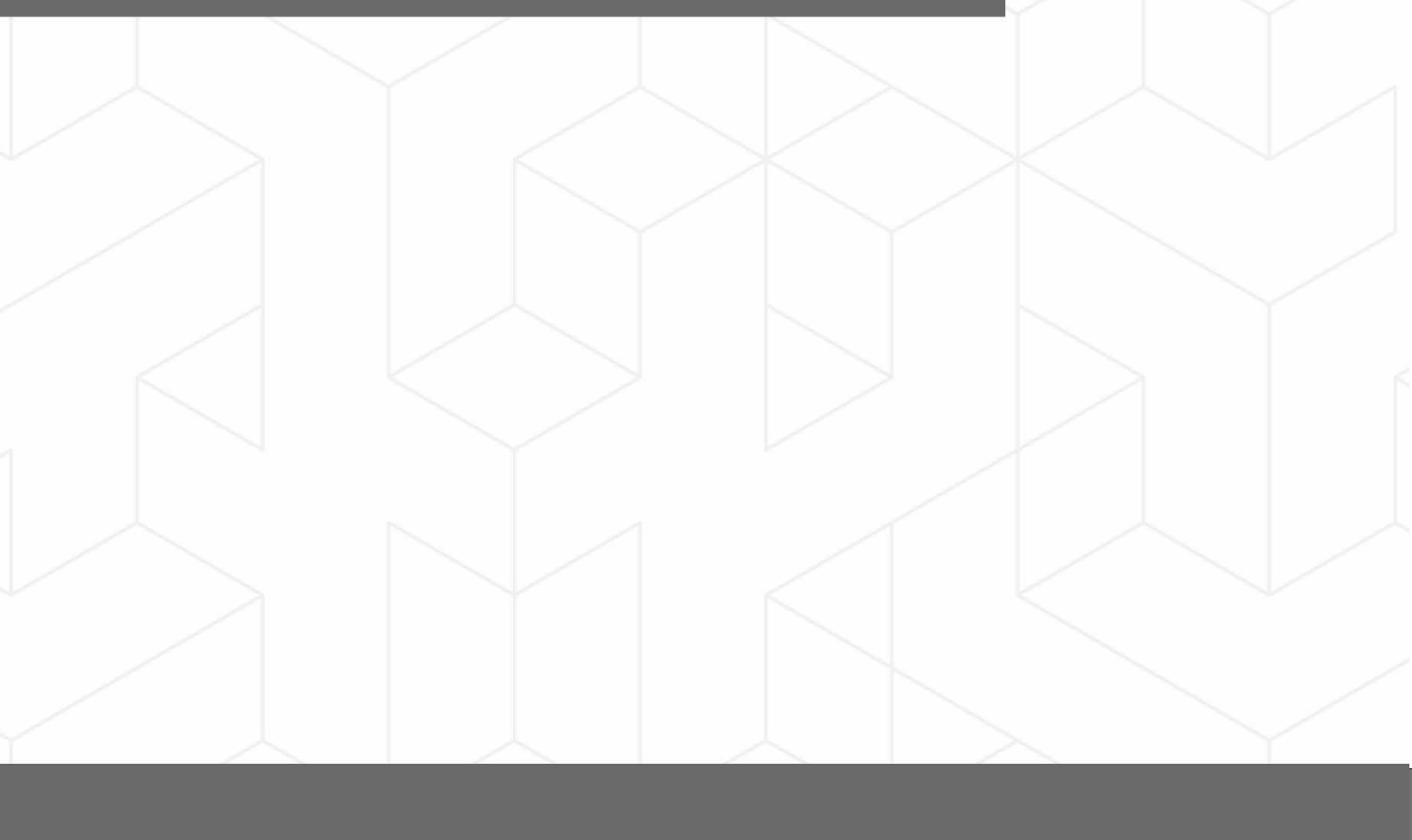

### Table of Contents

| Overview1                             |
|---------------------------------------|
| Feature/Function1                     |
| Setup 2                               |
| Portal Settings2                      |
| Supported Mobile Devices2             |
| Sign In                               |
| Navigation3                           |
| People                                |
| Search4                               |
| To search for an individual by Name:4 |
| To Search by Additional Fields:4      |
| Search Results5                       |
| View Recent5                          |
| View Individual Profile               |
| View, Add, or Edit Photo6             |
| Add to Phone Contacts7                |
| Profile7                              |
| Groups                                |
| Notes                                 |
| Requirements9                         |
| Attributes9                           |
| Contact Items10                       |
| Edit Individual Profile10             |
| Portal Access Rights                  |
| Edit Individual Profile11             |
| View Household Profile12              |
| Tasks                                 |
| Assigned to Me13                      |
| Tasks Count by Ministry               |
| View Task List                        |
| Update Filters and Sorting14          |
| Mass Close                            |
| Transfer Tasks15                      |
| Add a new Contact16                   |
| Task Details Menu17                   |
| New Tasks Badge18                     |

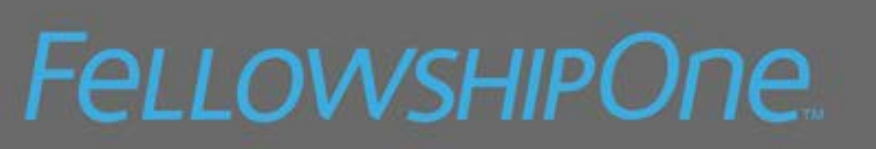

| Tracking Tasks             |    |
|----------------------------|----|
| Task Count by Tracked Task |    |
| Add a Tracked Task         | 19 |
| Edit Tracked Task          | 19 |
| Settings                   |    |
| Preferences                | 20 |
| Security                   | 21 |
| Passcode Code Lock         | 21 |
| Touch ID                   | 22 |
| Sign Out                   | 22 |

#### **Overview**

FellowshipOne Mobile puts the power of FellowshipOne in the palm of your hand.

Developed to replace F1 Touch, **FellowshipOne Mobile** includes a modern user interface, Advanced People Search feature, and an enhanced individual profile view including both Groups and Notes. Best of all, **FellowshipOne Mobile** now gives Premier churches access to Tasks, enabling them to manage Contacts on the go. Caring for your congregation has never been so easy!

#### Feature/Function

FellowshipOne Mobile is available for all editions. However, some functionality is designed specifically for Premier Editions. For more information on Premier, please contact your Customer Success Manager at <a href="mailto:csm@fellowshipone.com">csm@fellowshipone.com</a>

| Features                                      | Function                                                                          | FellowshipOne<br>Premier | All other<br>FellowshipOne<br>Editions |
|-----------------------------------------------|-----------------------------------------------------------------------------------|--------------------------|----------------------------------------|
|                                               | Search for individuals by name                                                    | $\checkmark$             | $\checkmark$                           |
| Advanced Deeple Search                        | Search by any combination of name, phone number, email address, and date of birth | $\checkmark$             | $\checkmark$                           |
| Advanced People Search                        | Include individuals with inactive or deceased statuses in searches                | $\checkmark$             | $\checkmark$                           |
|                                               | View recent searches                                                              | $\checkmark$             | $\checkmark$                           |
|                                               | Name, status, DOB, household position and marital status                          | $\checkmark$             | $\checkmark$                           |
|                                               | Address                                                                           | $\checkmark$             | $\checkmark$                           |
|                                               | Communication values                                                              | $\checkmark$             | $\checkmark$                           |
| Enhanced Individual and<br>Household profiles | Individual Group involvement                                                      | $\checkmark$             | $\checkmark$                           |
|                                               | Individual Notes                                                                  | $\checkmark$             | $\checkmark$                           |
|                                               | Add new Individual Notes                                                          | $\checkmark$             | $\checkmark$                           |
|                                               | Household members                                                                 | ✓                        | $\checkmark$                           |
|                                               | Name, status, DOB, household position and marital status                          | $\checkmark$             | $\checkmark$                           |
| Easy communication                            | One touch text, phone and email                                                   |                          |                                        |
| with congregants                              | communication                                                                     | V                        | V                                      |

| Features                   | Function                                          | FellowshipOne<br>Premier | All other<br>FellowshipOne<br>Editions |
|----------------------------|---------------------------------------------------|--------------------------|----------------------------------------|
|                            | View addresses on a map                           | $\checkmark$             | $\checkmark$                           |
|                            | Easily see number of new tasks needing follow up  | $\checkmark$             |                                        |
|                            | View your task counts by Ministry                 | $\checkmark$             |                                        |
|                            | Track tasks that are not assigned to you          | $\checkmark$             |                                        |
|                            | Mass Close and Transfer multiple tasks at<br>once | $\checkmark$             |                                        |
| Task/Contact<br>Management | Work household and individual tasks               | $\checkmark$             |                                        |
|                            | Add Contacts to tasks                             | $\checkmark$             |                                        |
|                            | Share notes with other contact items              | $\checkmark$             |                                        |
|                            | Add and Edit dispositions                         | $\checkmark$             |                                        |
|                            | Close Tasks                                       | $\checkmark$             |                                        |

### Setup

#### Portal Settings

All churches must enable the FellowshipOne Mobile Application from within the FellowshipOne Portal

- 1. Go to Admin > Integration > Applications > 1<sup>st</sup> Party Applications
- 2. Click on FellowshipOne Mobile
- 3. Click Grant Access

#### Supported Mobile Devices

FellowshipOne Mobile is optimized for viewing on mobile phones; Apple iPhone (iOS 10.3 or later versions) and Android phones (Android 4.4 or later versions). The FellowshipOne Mobile App is available for download in the App Store (Apple) and the Google Play Store (Android).

#### Sign In

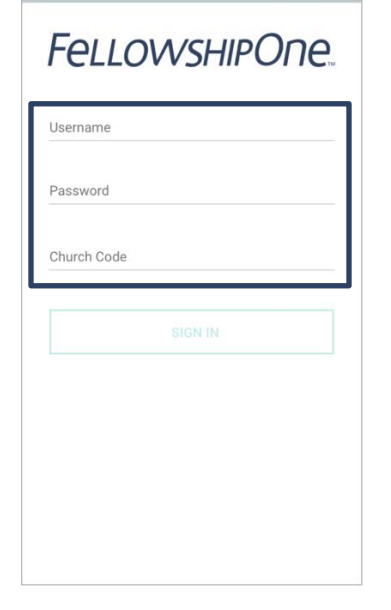

Sign In with your FellowshipOne login credentials:

Username

Password

Church Code

If you don't have your login credentials, please contact your church's FellowshipOne Administrator.

#### Navigation

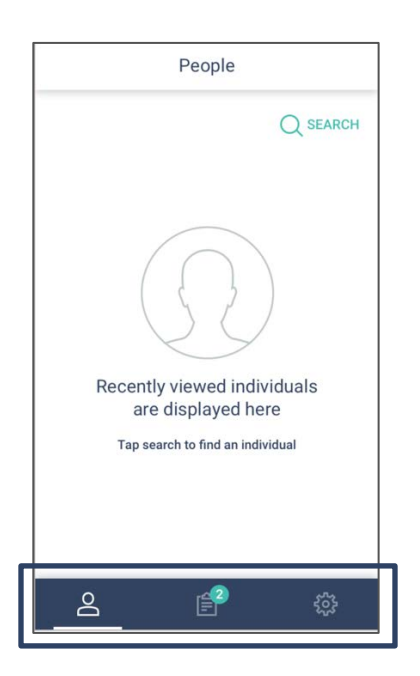

The Toolbar at the bottom of the screen is used to navigate between three (3) areas of the FellowshipOne Mobile:

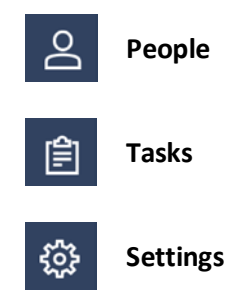

#### People

The People Tab is used to access information regarding the Household and/or Individual. To access People, click on the People icon on the taskbar. You can search for individuals, view the search results and view any recent searches.

#### Search

Like the FellowshipOne portal, there are multiple ways to search for household/individual records given the information available to you.

#### To search for an individual by Name:

- 1. Tap the Search Icon
- 2. Enter one (1) or more letters of the first or last name or any combination there of
- 3. Tap Search or the Search icon on the keyboard

| ×                |                  |        |      |      |       | L                | SE   | ARCH     |
|------------------|------------------|--------|------|------|-------|------------------|------|----------|
| Name             |                  |        |      |      |       |                  |      | •        |
| Scar             |                  |        |      |      |       |                  |      | <u> </u> |
|                  |                  |        | н    | DEAD | DITIO | NAL FI           | ELDS | ~        |
| Phone            | e Num            | ber    |      |      |       |                  |      |          |
| (214)            | 555              | 5      |      |      |       |                  |      | 0        |
| Date             | of Bi            | th     |      |      |       |                  |      | ۳        |
| 2                | nclud            | e inac | tive |      |       |                  |      |          |
| q <sup>1</sup> v | v <sup>z</sup> ( | e 1    | r    | t    | y° i  | u <sup>7</sup> i | i" ( | p k      |
| а                | s                | d      | f    | g    | h     | j                | k    | I.       |
| ±                | z                | х      | С    | ۷    | b     | n                | m    | ×        |
| 7123             |                  |        |      |      |       |                  |      | æ        |

To Search by Additional Fields:

- 1. Tap **Down Carrot** next to Show Additional Fields
- 2. Information can be entered in one or more of the following fields:
  - a. Name- (allows partial info to be used for search)
  - b. Phone Number- (allows partial info to be used for search)
  - c. Email- (allows partial info to be used for search)
  - d. Date of Birth- (Requires full DOB)
- 3. If information is entered in multiple fields, only records that match ALL criteria are returned
- 4. Check "*Include Inactive*" to return records where the individual has a status from the Inactive Status Group
- 5. Check "*Include Deceased*" to return records where the individual has a status from the Deceased Status Group
- 6. If information is entered in multiple fields, then the Search Results are limited to records matching ALL criteria

#### Search Results

Upon completing your search, the search results are listed in the following screen.

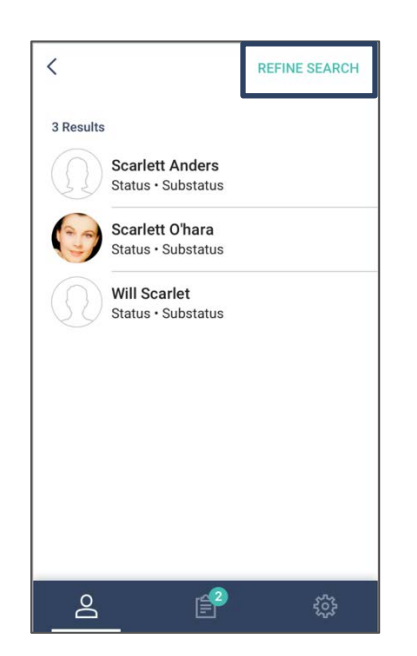

- Search Results are displayed in alphabetical order by first name
- Tap Refine Search to update or add search criteria
- Tap the desired record to view the individual profile

View Recent

After viewing records, the People tab will default to the most recent individual profiles viewed through the FellowshipOne Mobile App.

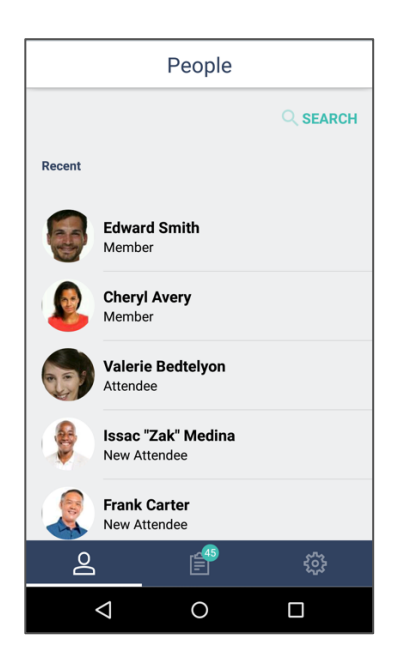

- The last 10 individual profiles viewed are listed under "Recent"
- The most recently viewed person is at the top
- Individuals are only listed once even if viewed multiple times

#### View Individual Profile

The Individual Profile Header contains the **photo or avatar** for an individual, **Communication Icons** for onetouch communication and a **3-dot menu** that allows portal users to either "**View Household**" or "**Add to Phone Contacts**."

#### View, Add, or Edit Photo

To Add, Edit, or Remove a photo, portal users must have the Edit People access right.

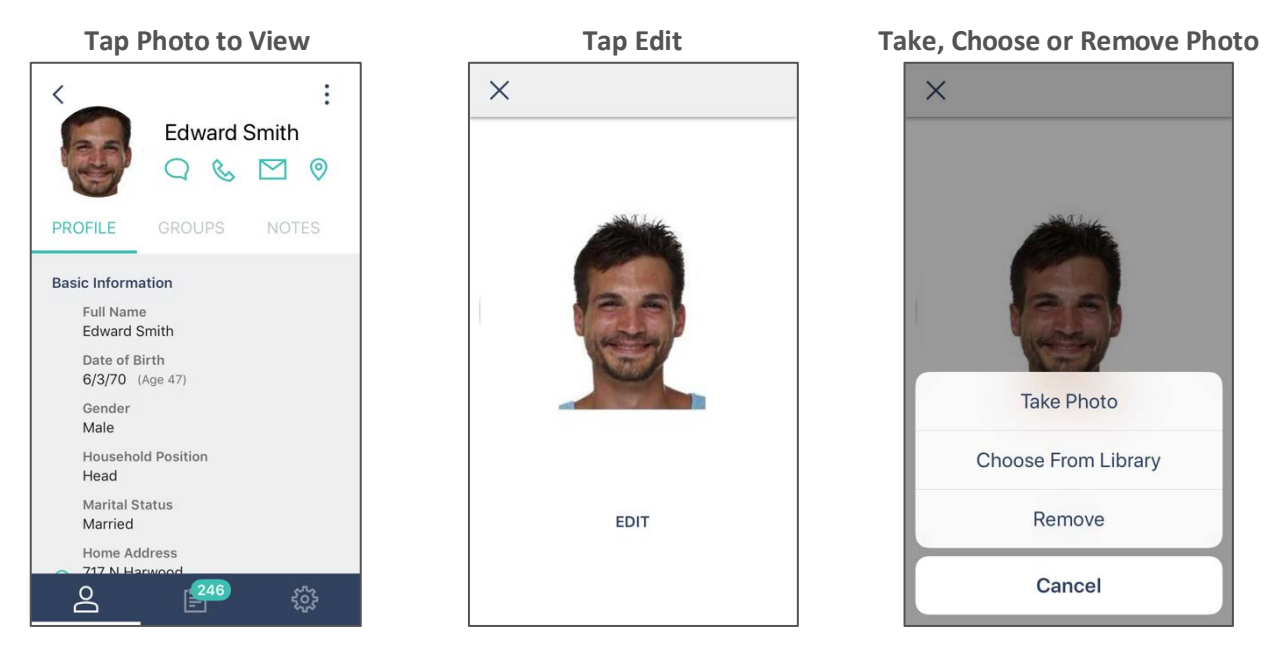

The Individual Profile Header contains **Communication Icons** for one-touch communication.

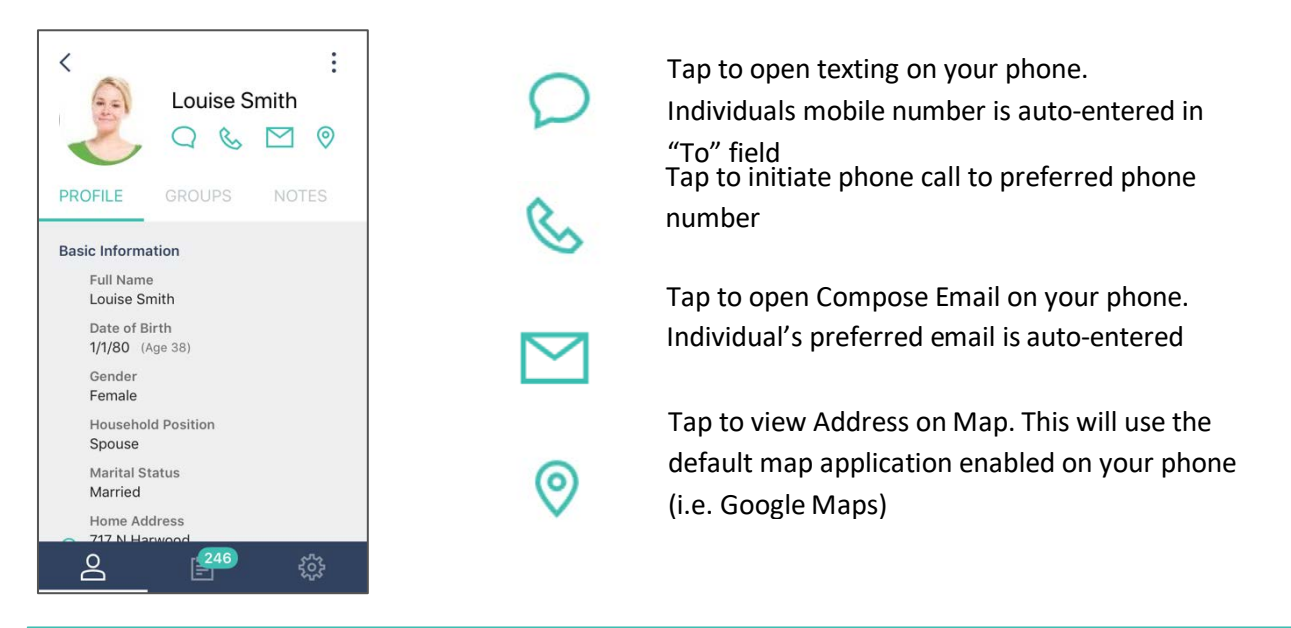

**NOTE:** Communication icons are grey and disabled if individual is missing necessary communication values.

#### Add to Phone Contacts

To quickly add an individual to the Contacts on your iPhone or Android:

- Tap the 3-dot menu
- Tap Add to Phone Contacts
- Tap Cancel to return to the individual profile

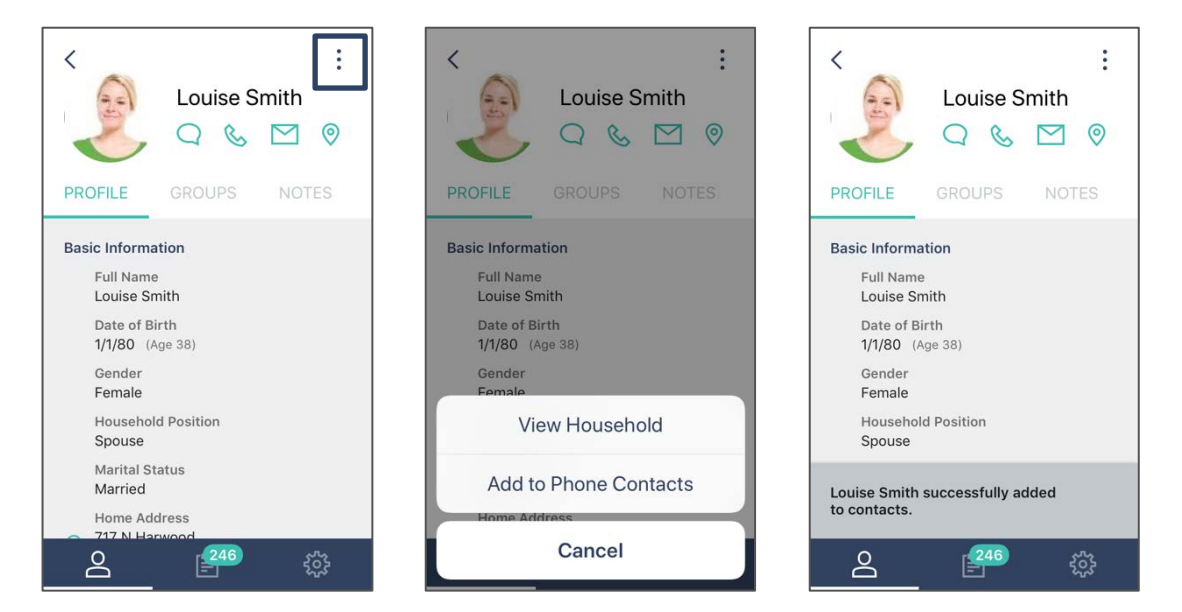

#### Profile

Under Profile, the Individual's pertinent information is displayed from their name and address to their social media usernames (if added in FellowshipOne).

| <b>Basic Information</b>                                         | <b>Communication Values</b>                                   | Status Information | Social Media |
|------------------------------------------------------------------|---------------------------------------------------------------|--------------------|--------------|
| Full Name                                                        | Home Phone                                                    | Status             | Facebook     |
| Date of Birth                                                    | Cell Phone                                                    | Sub Status         | Instagram    |
| Gender                                                           | InFellowship Email                                            | Status Date        | Twitter      |
| Household Position                                               | Primary Email                                                 |                    |              |
| Marital Status                                                   |                                                               |                    |              |
| Home Address (Includes<br>Map Pin for viewing address<br>on map) | (Preferred designates<br>values marked as<br>preferred in the |                    |              |
|                                                                  | FellowshipOne Portal)                                         |                    |              |

**NOTE**: The Communication Values Tab Includes one-touch communication icons where applicable.

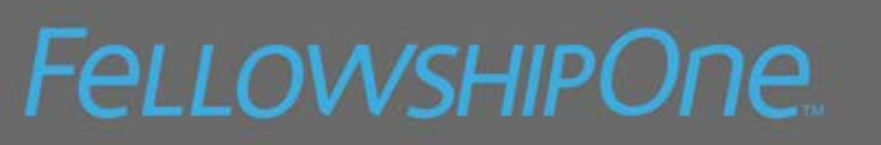

#### Groups

As with the FellowshipOne portal's individual record, you can view a person's involvement in groups by clicking on the Groups Tab.

| Ways to Sort Groups                                                                | Group Information  |
|------------------------------------------------------------------------------------|--------------------|
| Groups the individual leads, ordered by the most recent joined date first          | Group Name         |
| Groups the individual is a member of, ordered by the most recent joined date first | Last Attended Date |

#### Notes

On the Note Tab, you can view all visible notes, grouped together by Note Type.

| Security Access                                                                                                    | Note Information                                                              |
|----------------------------------------------------------------------------------------------------|-------------------------------------------------------------------------------|
| Visibility to Notes are driven by the same access<br>rights that apply to viewing notes in the<br>FellowshipOne Portal | Note Type<br>Created/Updated By<br>Text<br>Created/Last Updated date and time |

| ✓       Edward Smith         Q       Image: Comparison of the second second seco | ADD NOTE Add a new note Note Type* Discipleship Note* Ready to take on a leadership role                                                                                                    |
|----------------------------------------------------------------------------------------------------|----------------------------------------------------------------------------------------------------|
| Recommend weekly family<br>counseling.<br>Today 10:04pm                                                                                                    | ∧     Note*     Done       q     w     e     r     t     y     u     i     o     p       a     s     d     f     g     h     j     k     l       tr     z     x     c     v     b     n     m<     x       123     ⊕     Q     space     return |

To add a new Note:

- 1. Tap Plus icon
- 2. Select Note Type
- 3. Enter Note Text
- 4. Tap Add Note to save
- 5. Tap X to exit without saving

#### Requirements

The Requirements Tab includes Requirements on the Individual Record, grouped by Requirement Type. Information displayed includes the Requirement Name, Date, Portal User and Status.

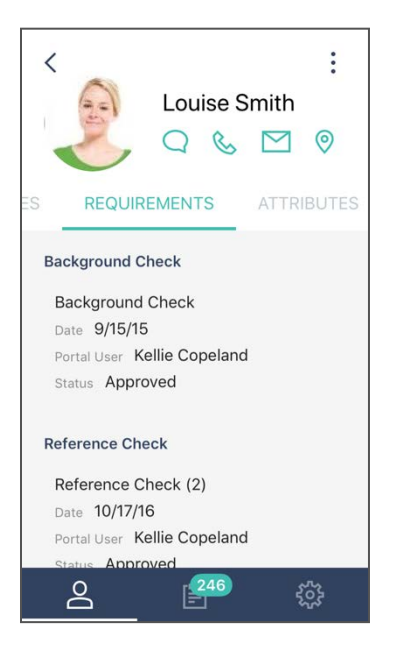

#### **Security**

Visibility to Background Check Type Requirements are driven by the same access rights that apply to viewing requirements in the FellowshipOne Portal:

- Portal users can only view the status of the Background Check if they have either the View
   Background Check or View Background Status access rights.
- Attachments associated with a requirement cannot be viewed from the FellowshipOne Mobile App.

#### Attributes

The Attributes Tab includes Attributes on the Individual Record, grouped by Attribute Group

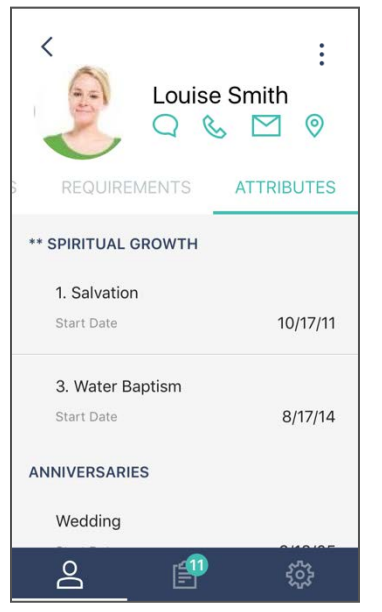

Information displayed in Attributes include the following (where applicable):

- Attribute Name
- Start date
- End date
- Pastor/Staff
- Comment

#### Contact Items

The Contact Items Tab includes individual Contact Items on the individual record with the most recently opened/updated shown first. Information displayed includes the Contact Item type, Assigned to, Status, and Opened and last Updated dates

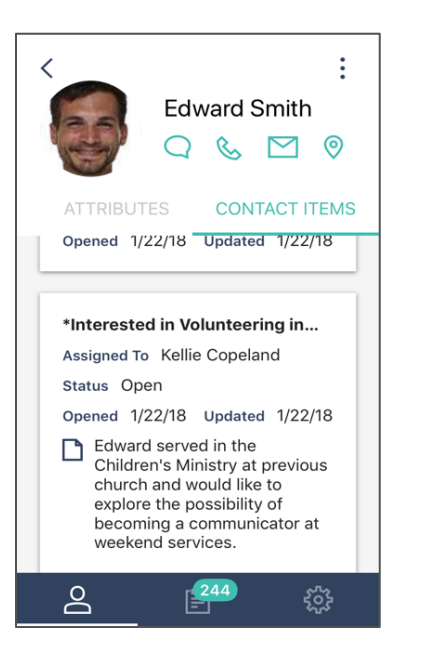

#### **Security**

Visibility to Contact Notes are driven by the same access rights that apply to viewing Contact Notes in the FellowshipOne Portal:

- Portal users who have Contact Items routed to them from the same form, as well as users with access rights to the Ministry associated with the contact item type will see the initial note.
- Portal users with Ministry Read/write access rights to the Ministry associate with the contact item will also the Contact Notes
  - Select SHOW NOTES to show Contact Notes
  - Select HIDE NOTES to collapse Contact Notes
- Only portal users with the Confidential Contact access right may view Contact Notes marked as confidential
  - Confidential Contact Notes are notated with a padlock icon

#### Edit Individual Profile

Editing an individual is no longer confined to the portal but can also be accomplished through FellowshipOne Mobile. This ability to change a phone number or address is a highly valued feature.

#### Portal Access Rights

To ensure churches can control which users can Edit Individual Profile information in FellowshipOne Mobile, users must have the new **Mobile Profile Edit** Access Right AND the appropriate access right for editing each area.

#### Basic Information and Status and Social Media

• People Edit access right AND Mobile Profile Edit

#### **Communication Information- Phone and Email**

Communication Edit AND Mobile Profile

#### **Primary Address**

• Address Edit (Primary) access right AND Mobile Profile Edit

#### Edit Individual Profile

- Tap the Pencil icon (only available with Mobile Profile Edit access right)
- Tap in field to update field to update
- Make desired change
- Tap SAVE to keep the changes
- Tap X to cancel without saving changes

Note: Only areas for which an individual has the appropriate portal access rights are editable.

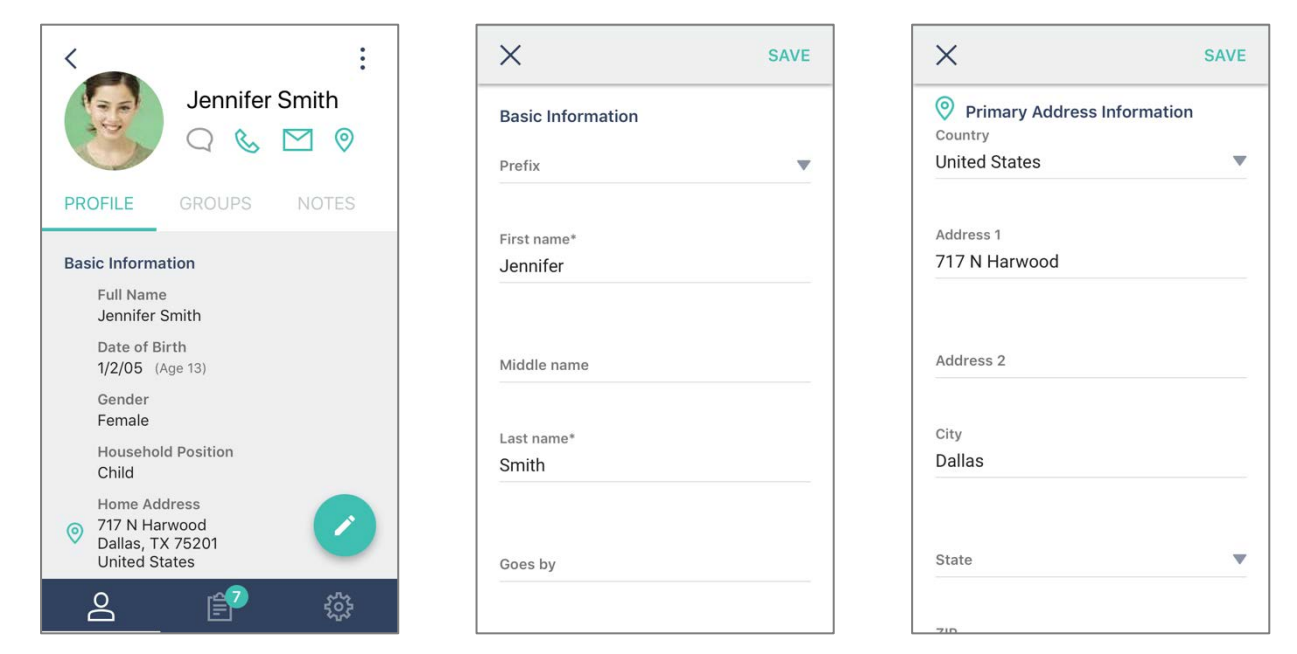

#### View Household Profile

To view the Household, tap **View Household** from any screen in the Individual Profile.

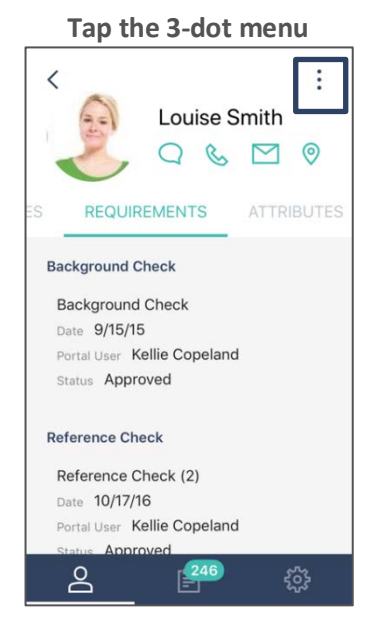

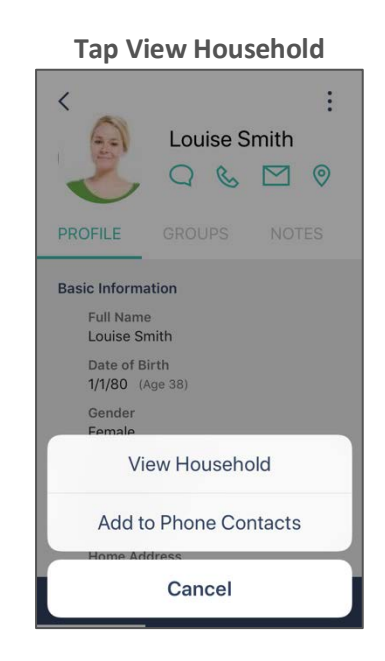

| Household<br>Edward and Louise Smith |                                   |        |  |  |
|--------------------------------------|-----------------------------------|--------|--|--|
| Househo                              | Id Members                        |        |  |  |
| 6                                    | Edward Smith<br>Member            | Head   |  |  |
|                                      | Louise Smith<br>Member            | Spouse |  |  |
| Ø                                    | Gavin Smith<br>Child of Member    | Child  |  |  |
| 8                                    | Jennifer Smith<br>Child of Member | Child  |  |  |
| 0                                    | Benjamin Smith<br>Child of Member | Child  |  |  |
| Q                                    |                                   |        |  |  |

- View Household displays all household members in order of Household Position, and then by age.
- Communication Icons are displayed for Household Phone and Address.
- Tap any Individual to view their Individual
   Profile.
- Tap the **back arrow** to return to the previous page.

#### Tasks

The Tasks Tab in FellowshipOne Mobile correlates to Contacts in the FellowshipOne portal. Tasks are the action items assigned to a portal user for follow-up. In Tasks, you can:

- View Tasks that are Assigned to Me
- View Task Count by Ministry
- Manage Tasks
- Track Tasks not assigned to you
- Alert user to new tasks waiting to be viewed

To navigate to **Tasks**, tap the Tasks icon in the Toolbar.

**NOTE:** Only portal users with **People Contact** and **Ministry Read** or **Ministry Write** access rights will be able to view Tasks.

#### Assigned to Me

Assigned to Me Includes Tasks for which the user is the assigned "*Route to Person*". The tasks displayed will have a status of **Open** or **In Progress**.

Tasks Count by Ministry

| Task                        | s          |
|-----------------------------|------------|
| ASSIGNED TO ME              | TRACKING   |
| New<br>ConneXtions Ministry | 1<br>Task  |
| New<br>Care Ministry        | 4<br>Tasks |
| °. É                        | ¢          |

**Task Count** is the default page displayed when the Tasks icon in the Toolbar is tapped

This page displays a count of my **Open** and **In Progress** tasks, totaled by Ministry.

Tap desired Ministry to view Task List.

View Task List

| <         | Assigned To Me                                         |            |
|-----------|--------------------------------------------------------|------------|
| Care N    | linistry                                               | 4<br>Tasks |
| P All     | Items • Assigned To Me<br>te opened - oldest first     |            |
| Displayin | g 4 of 4 tasks                                         | SELECT ALL |
| Y         | Briana Andrews<br>9/12/2017<br>Request for Counseling  |            |
|           | Frank Carter<br>9/12/2017<br>Hospital Visit            |            |
|           | <b>Lynette K. Quanz</b><br>9/12/2017<br>Hospital Visit |            |
| <u>م</u>  | Cheryl Avery                                           | సిసి       |

Update Filters and Sorting

| ×                                                | UPDATE |
|--------------------------------------------------|--------|
| Update filters and sorting<br>Assigned To<br>Me  |        |
| Item Type<br>First Time Visitor                  | •      |
| <sup>Sort By</sup><br>Date opened - newest first |        |
|                                                  |        |
|                                                  |        |
|                                                  |        |
|                                                  |        |
|                                                  |        |

The Task list displays all **Open** or **In Progress** Tasks associated with the selected Ministry.

Information for each task displayed includes:

- Picture or avatar of individual or household
- Name of individual or household
- Date opened
- Date Updated
- Item Type

By default, all Item Types are displayed and sorted with the oldest task at the top.

To change what tasks are shown and the order they are shown in, tap the filter icon.

To update filters and sorting:

- 1. Select **Item Type** from the drop-down menu
- 2. Select **Sort By** from the drop-down menu
- 3. Select UPDATE to save filters
- 4. Tap **X** to return to Task List without saving

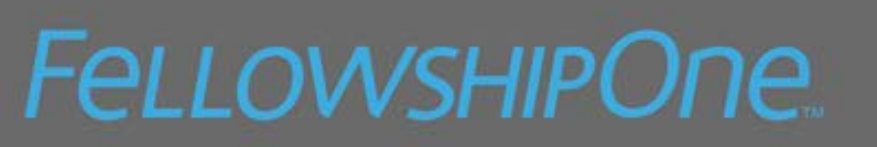

#### Mass Close

Closing multiple tasks at once is a lifesaver. Although this option is available, the Item Type must be enabled for Multiple Close in the FellowshipOne portal.

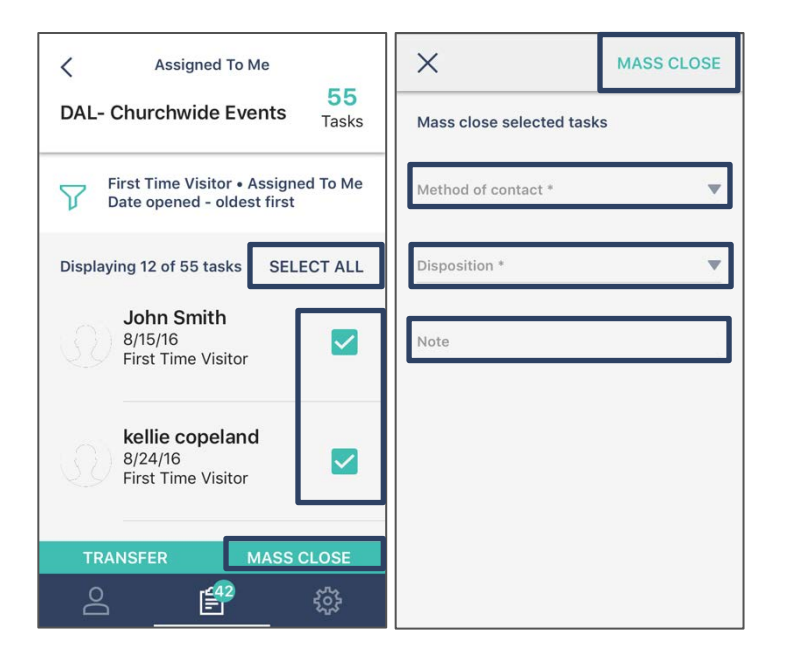

To Mass Close tasks:

- 1. Tap Select All or select desired tasks
- 2. Tap MASS CLOSE
- 3. Enter Method of Contact
- 4. Enter **Disposition** (if required)
- 5. Enter Note
- 6. Tap MASS CLOSE to close tasks
- 7. Tap X to return to previous page without closing tasks

**NOTE**: If a task is selected that is not enabled for multiple close, Mass Close is disabled.

#### Transfer Tasks

| ×                       | TRANSFER |
|-------------------------|----------|
| Transfer selected tasks |          |
| Ministry *              | •        |
| Assigned To             |          |
|                         |          |
|                         |          |
|                         |          |
|                         |          |
|                         |          |

To Transfer Tasks from the Task list

- 1. Tap Select All or select desired tasks
- 2. Tap Transfer
- 3. Select Ministry from the dropdown menu
- 4. Select Assigned To
- 5. Tap **TRANSFER**
- 6. Tap **X** to return to previous page without saving

#### View Task Details

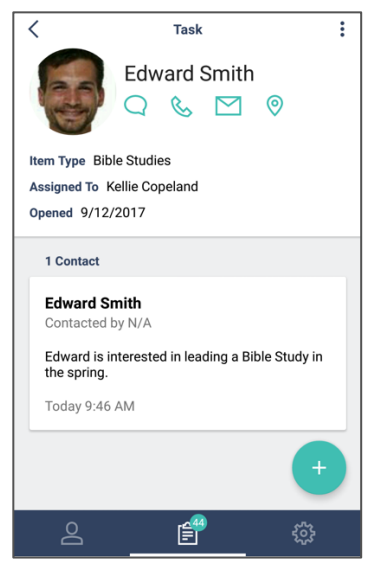

From the Task List page, tap the task to view Task Details.

Information displayed for each task includes:

- Name of Individual or Household
- Communication icons (for one-touch communication)
- Item Type
- Assigned to
- Date Opened/updated
- Initial Note
- Contacts

#### Add a new Contact

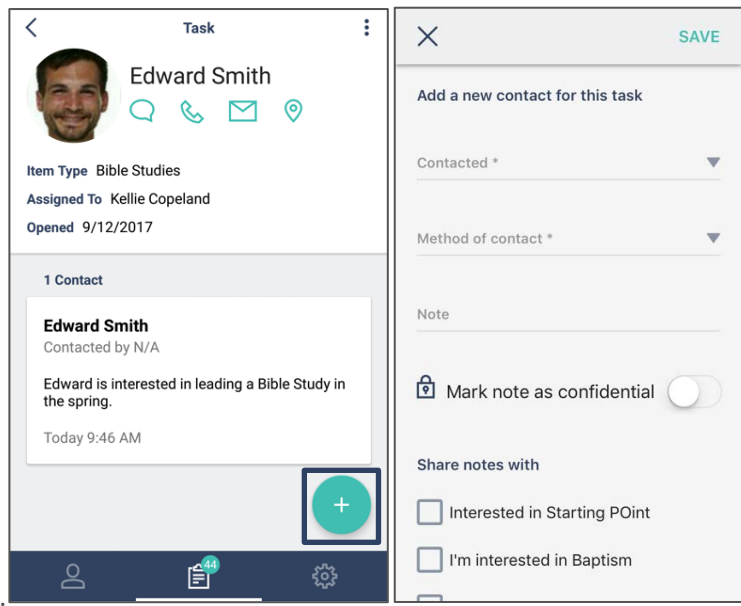

To add a Contact, tap the Plus icon

- 1. Select **Contacted** from dropdown menu
- 2. Select **Method of contact** from dropdown menu
- 3. Add Note if desired
- 4. Toggle on Mark note as confidential (if applicable)
- 5. Tap **SAVE** to add contact
- 6. Tap X to return to previous screen without saving contact

**NOTE**: Only portal users with the Confidential Contact Access Right can view confidential contact notes.

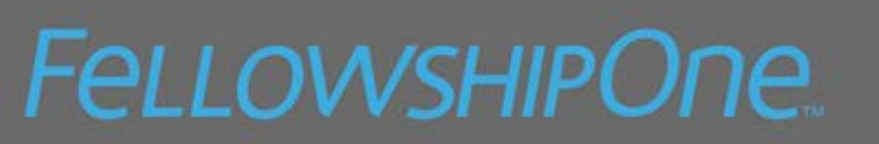

#### **Consistent with Portal Functionality:**

- Share Notes With- allows notes to be shared with other contact items that were entered on the same contact form as the current task
- **Transfer Task** allows users to transfer the current task to a new Ministry and/or assign it to a different portal user
- **Disposition** allows users to specify the outcome of a task. Disposition are set up in the Close Task (Some tasks require a disposition before they can be closed.)
- **Close Task** Indicates that all necessary follow-up has been completed and changes the status of task to Closed

#### **Task Details Menu**

| <                                                                                    | Task           | ÷        |
|--------------------------------------------------------------------------------------|----------------|----------|
| A                                                                                    | Margie C       | Copeland |
| Item Type First Time Visitor<br>Assigned To Kellie "Kell" Copeland<br>Opened 7/13/17 |                |          |
|                                                                                      | Add dispositio | on       |
|                                                                                      | Close task     |          |
|                                                                                      | Transfer task  | <b>,</b> |
| Cancel                                                                               |                |          |

Use the three-dot menu, located in the upper right corner of the **Task Details** page, to make changes to the task, without adding a contact.

Users can:

- Add/Edit disposition
- Close Task
- Transfer task

Tap Cancel to close menu and return to Task Details

#### **Open vs In Progress Tasks**

As with tasks in the FellowshipOne Portal, the status of a task moves from **Open** to **In Progress** once it has been changed or updated in any way. If a task is viewed but not updated, it remains in the **Open** status.

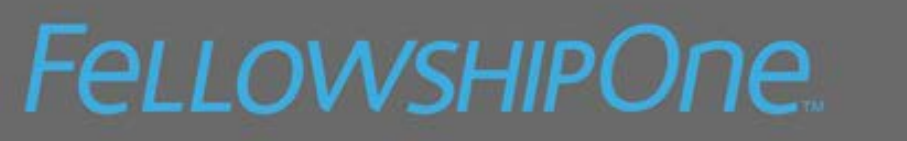

#### New Tasks Badge

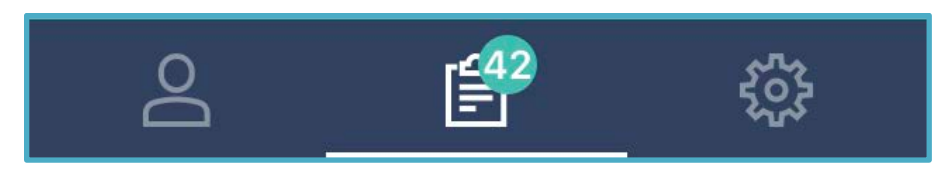

The New Tasks Badge on the Tasks icon in the Tool Bar indicates how many "new" tasks a user currently has.

Tasks are only classified as "New" if they have a status of **Open** AND if the **Task Details** have not been opened and viewed.

#### Tracking Tasks

FellowshipOne Mobile allows users to monitor and manage Tasks that are not assigned to them. Users can only track tasks associated with Ministries for which the user has Ministry Read or Ministry Write access rights. However, it will only show Tracked Tasks with a status of **Open** or **In Progress** 

Task Count by Tracked Task

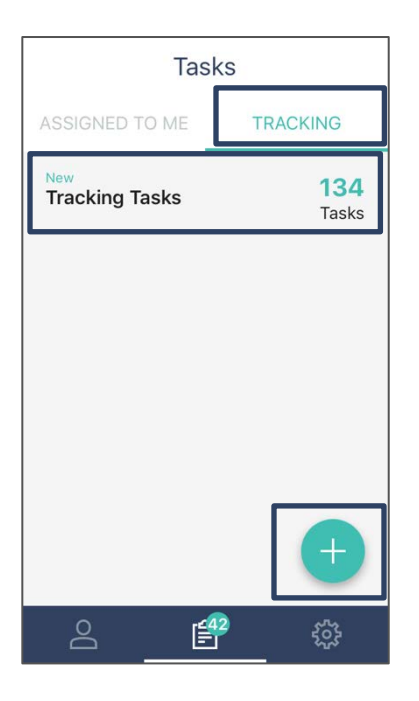

To View Tracked Tasks:

- 1. Tap Tracking
- 2. Displays a count of **Open** and **In Progress** tasks, totaled by Tracked Task Name
- 3. Tap name of Tracked Task to view Task List

#### Add a Tracked Task

| ×                       | ADD |
|-------------------------|-----|
| Add a new task to track |     |
| Task Name *             |     |
|                         |     |
| Ministry *              |     |
| Assigned To *           |     |
| Item Type *             |     |
| Sort By *               |     |
|                         |     |

#### To Add a Tracked Task

- 1. Tap Plus icon
- 2. Create a Task Name
- 3. Select a Ministry from dropdown menu
- 4. Select Assigned to from dropdown menu
  - a. Limited to users with rights to selected Ministry
- 5. Select Item Type
  - a. Limited to tasks assigned to selected user(s)
- 6. Select Sort By from dropdown menu

#### Edit Tracked Task

| <       | Tracking                                             | :      |
|---------|------------------------------------------------------|--------|
| Track   | Tracking Tasks 134<br>Tasks                          |        |
|         | All Items • All users<br>Date opened - newest first  |        |
| Display | ing 134 of 134 tas SELE                              | CT ALL |
| 3       | Chad Smith<br>9/25/17<br>Interested in Biblical Fou. |        |
|         | Chad Smith<br>9/25/17<br>Interested in Starting PO   |        |
|         | <b>Amy "Nanny" Teac</b><br>8/9/17                    |        |
| 0       | <u> </u>                                             | ŝ      |

#### To Edit a Tracked Task:

- 1. Tap the Filter icon
- 2. Update desire filters and sorting
- 3. Tap SAVE to save changes
- 4. Tap X to return to task List without saving

#### **Settings**

The Settings Tab is used to setup portal user preferences along with managing security settings within FellowshipOne Mobile. You can also sign out of the application from the Settings Tab.

#### Preferences

| Startup View                                             |   |  |
|----------------------------------------------------------|---|--|
| Customize which view to make default upon launching app. |   |  |
| People Search                                            | ۲ |  |
| Tasks                                                    | 0 |  |
|                                                          |   |  |
|                                                          |   |  |
|                                                          |   |  |
|                                                          |   |  |
|                                                          |   |  |
|                                                          |   |  |

Users can select preferred Startup View.

Choose from:

- People Search
- Tasks

**NOTE**: Only churches on the Premier edition of FellowshipOne see Preferences

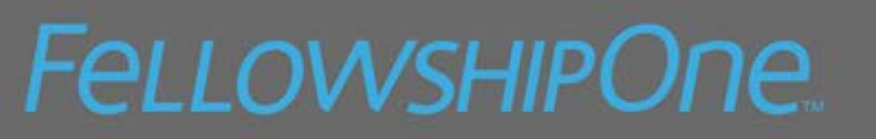

#### Security

Users have the option to enable a 4-digit Passcode Lock and/or Touch ID. This allows you to enter the application without entering the Username, Password and Church Code.

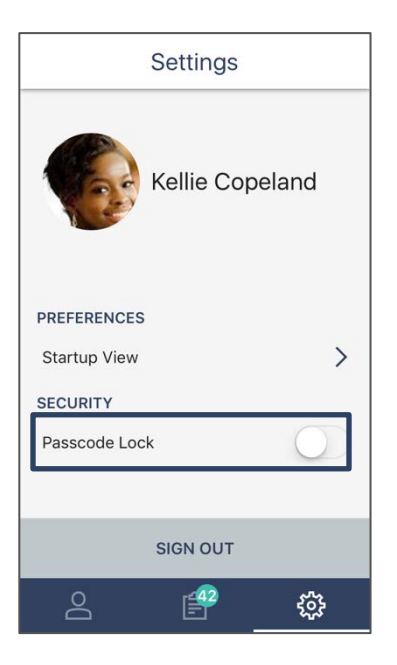

#### Passcode Code Lock

| ×                                       |                 |                     |
|-----------------------------------------|-----------------|---------------------|
| Set your passcode                       |                 |                     |
|                                         |                 |                     |
| -                                       |                 | _                   |
| If you set a passcode, you will need to |                 |                     |
| enter it each time you launch this app. |                 |                     |
|                                         |                 |                     |
| 1                                       | <b>2</b><br>ABC | 3<br>Def            |
| <b>4</b><br><sub>бні</sub>              | 5<br>JKL        | 6<br><sup>мно</sup> |
| 7<br>PQRS                               | 8<br>TUV        | 9<br>wxyz           |
|                                         | 0               | $\otimes$           |

#### Toggle on Passcode Lock (Optional)

When Passcode Lock is enabled, the user enters a 4-digit passcode to login.

- 1. Enter 4-digit passcode
- 2. Confirm 4-digit passcode

Passcode Lock is now enabled.

**NOTE**: When using a passcode to login, users have 5 attempts to enter the correct passcode. After 5th attempt, passcode is disabled and user must enter Username, Password and Church Code to login.

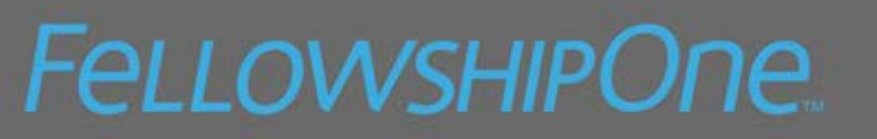

#### Touch ID

When Touch ID is enabled, the user can use a fingerprint already saved to their mobile device to login.

To enable Touch ID:

2. Tap Enable

1. Toggle Touch ID on

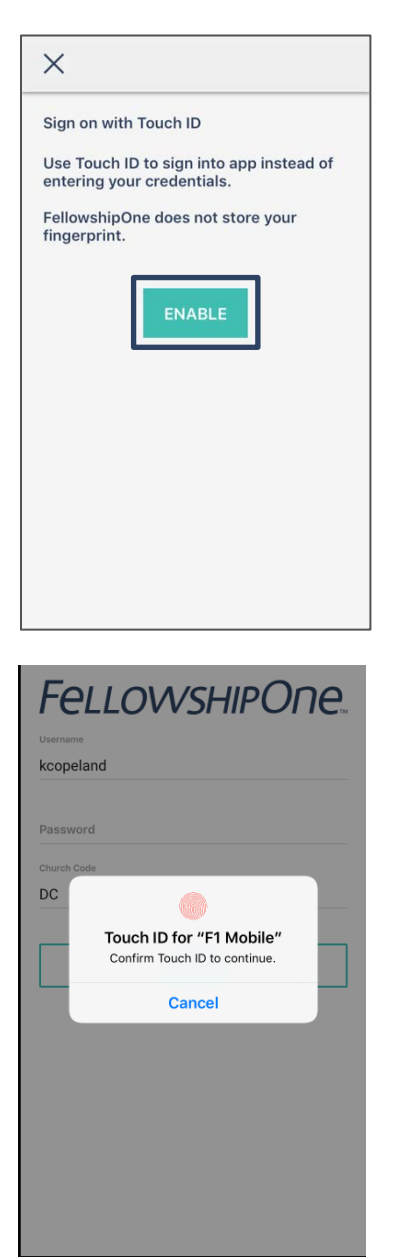

- Sign Out Sign Out logs user out of the FellowshipOne Mobile Application.